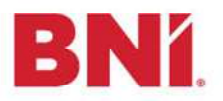

## Navigate to the Connections Function

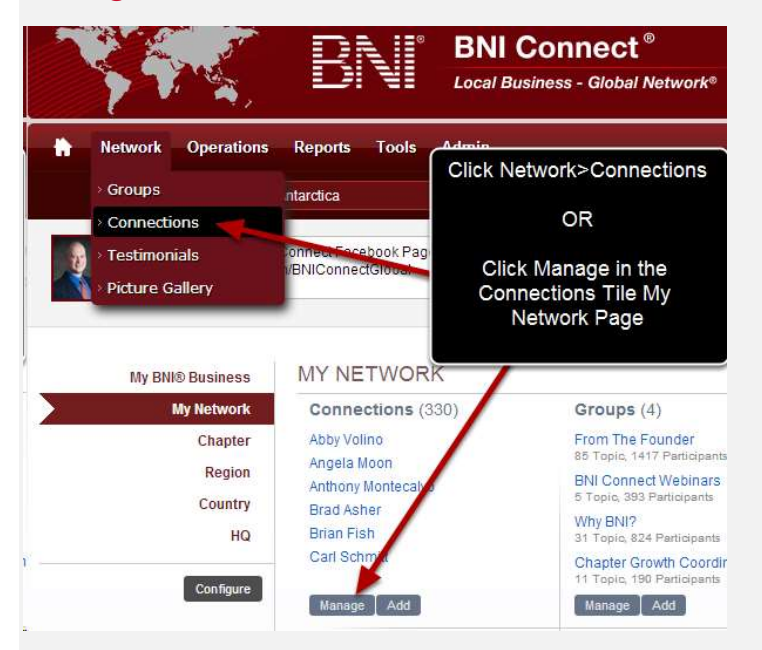

## Choose the Connection to Give a Testimonial

| ly Connections                                                                          |   |                                                                                         | Testimonials Add Connection Ba                                                  |
|-----------------------------------------------------------------------------------------|---|-----------------------------------------------------------------------------------------|---------------------------------------------------------------------------------|
|                                                                                         |   |                                                                                         | Search My Connection                                                            |
| <ul> <li>All Connections (330)</li> <li>Matthew Wall</li> <li>Maurice Rubino</li> </ul> | ^ | Me.<br>77 0                                                                             | aghan Chitwood<br>Connections   1 Testimonials                                  |
| Meaghan Chitwood                                                                        |   | Working on:                                                                             | is working on getting all the BNI of North Alabama<br>members onto BNI Connect. |
| Melanie Garunei                                                                         |   | Address:                                                                                | P.O. Box 892 AL, 35758 US                                                       |
| Michael Andersen                                                                        |   | Email:                                                                                  | meg@bnialabama.com                                                              |
| Michael Cotoia                                                                          |   | Website:                                                                                | http://www.bnialabama.com                                                       |
| Michael Kiely                                                                           |   | Facebook                                                                                | http://www.facebook.com/meaghanchitwood                                         |
| Michael Morgott                                                                         |   | Twitter:                                                                                | http://www.twitter.com/meaghanchitwood                                          |
| Michael Paolino                                                                         |   | Phone:                                                                                  | 866-291-9496                                                                    |
| Michele Wood                                                                            |   | Company:                                                                                | BNI of North Alabama LLC                                                        |
| Michelle Guess<br>Michelle L. Campbell                                                  | ~ | Industry and<br>Classification:                                                         | BNI-Professional, BNI-Professional                                              |
| o 🔄 By Industry (54)<br>o 🔄 Sent Requests (20)<br>o 😭 Received Requests (2)             |   | <ul> <li>Send Mess</li> <li>Ask Meagh</li> <li>Give Meagh</li> <li>View Meag</li> </ul> | age<br>Ian for Testimonial<br>Inan a Testimonial<br>Inans Profile               |

- 1. Click the Name of one of your Connections
- 2. Click the "Give a Testimonial" link

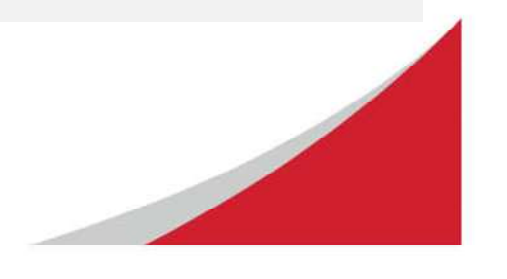

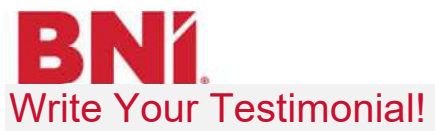

|               |                                                                                                    | · Required fields |
|---------------|----------------------------------------------------------------------------------------------------|-------------------|
| Testimonial • | Meaghan is unbelievably talented in everything she does being a stellar Executive<br>Director for her Directors and Members to assisting on a brings with the BNI Connect<br>Project, her depth of knowledge is astounding. <u>Meaghan</u> brings with her determination,<br>organization, attention to detail, and above all performance. Her track record for success is<br>unmatched and we thank her for all she does |                   |
|               | 1595 Characters Remaining                                                                                                    |                   |

- 1. Write your testimonial. Testimonials are limited to 2000 characters.
- 2. Click Submit to save your testimonial and post it on their profile, or close to cancel the action.

## Success!

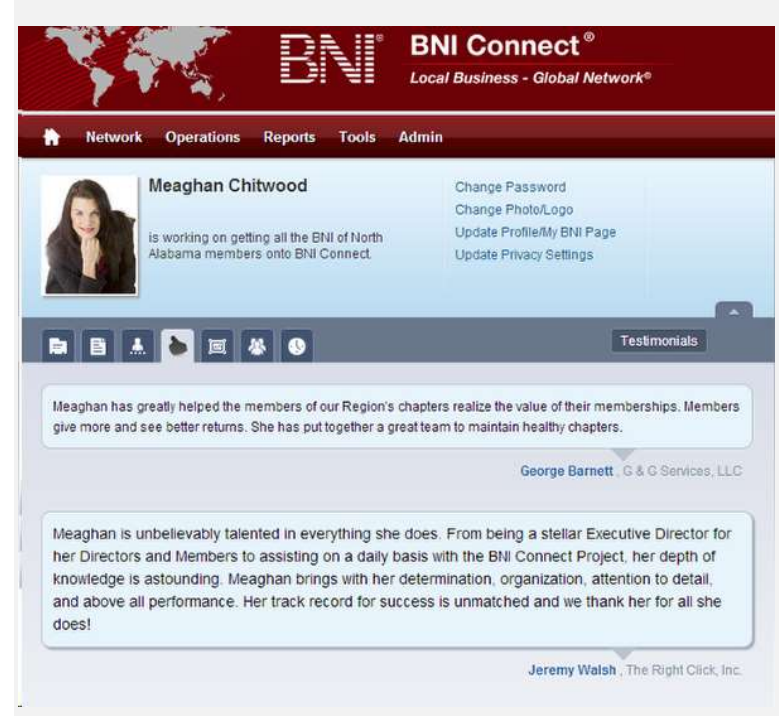

The testimonial will appear on the profile page of your connection in BNI Connect!

Happy Connecting!

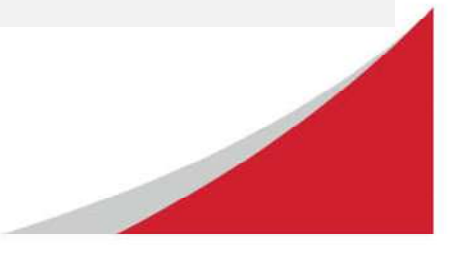